# 《星願小王子》、《星願外傳》及《星願歷奇》學習軟件瀏覽器家用版

# 下載及安裝步驟 - PC 版

Window 10 環境下示範

步驟一:

按連結下載《星願小王子》家用版軟件:

http://www.little-prince.com.hk/littleprince/Download/LittlePrinceBrowserHome.zip

#### 步驟二:

左點擊下載檔及並選"在資料夾中顯示"

| >          | Sent Items           | 完成後開啟(D)                              |            |          |           |
|------------|----------------------|---------------------------------------|------------|----------|-----------|
| Ŵ          | Deleted Items 51     | ————————————————————————————————————— |            |          |           |
| $\bigcirc$ | Junk Email           | 暫停(P)<br>在資料夾中顯示(S) 副校                | 網址<br>2550 | Window   | c http:// |
|            | ··· م الله           | 取消(C)                                 | (ліх) -    | - window | s nup.//  |
|            | LittlePrinceBrowszip |                                       |            |          |           |
|            | ₽ 在這裡輸入文号            | 字來搜尋                                  |            | t 💽      | 5         |

步驟三:

右點擊 LittlePrinceBrowserHome.zip 壓縮檔,選取 7-zip>Extract Here 來解除壓縮在這位置.

| 使用者 > user > 下載 |          |        |                                  |        |                |             |  |  |  |
|-----------------|----------|--------|----------------------------------|--------|----------------|-------------|--|--|--|
| ^               | 名種       | 爯      |                                  |        | ~<br>修改日期      | 類型          |  |  |  |
|                 | ~今       | 今天 (1) |                                  |        |                |             |  |  |  |
| Ň               |          | 1:++   | laDrincaProwcarHoma zin<br>開啟(O) |        | 6/5/2020 10:58 | zip Archive |  |  |  |
|                 | Ť,       | ◄      | Open with Code                   |        |                |             |  |  |  |
|                 | 2        |        | 7-Zip                            | >      | Open archive   |             |  |  |  |
|                 | 2        |        | CRC SHA                          |        | Open archive   |             |  |  |  |
|                 |          | Ŧ      | 使用 Windows Defender 掃描           |        | Extract files  |             |  |  |  |
|                 |          | B      | 分享                               |        | Extract, Here  |             |  |  |  |
|                 | $\sim$ 3 |        |                                  | $\sim$ |                |             |  |  |  |

如電腦內未有安裝7-zip, 可到官方網站<u>https://7-zip.org/download.html</u> 下載合適版本(一般家用PC都會選排 頭的一個。)

#### 步驟四:

把 LittlePrinceBrowserHome 資料夾拖放入本機磁碟>Program Files (x86)作儲存。

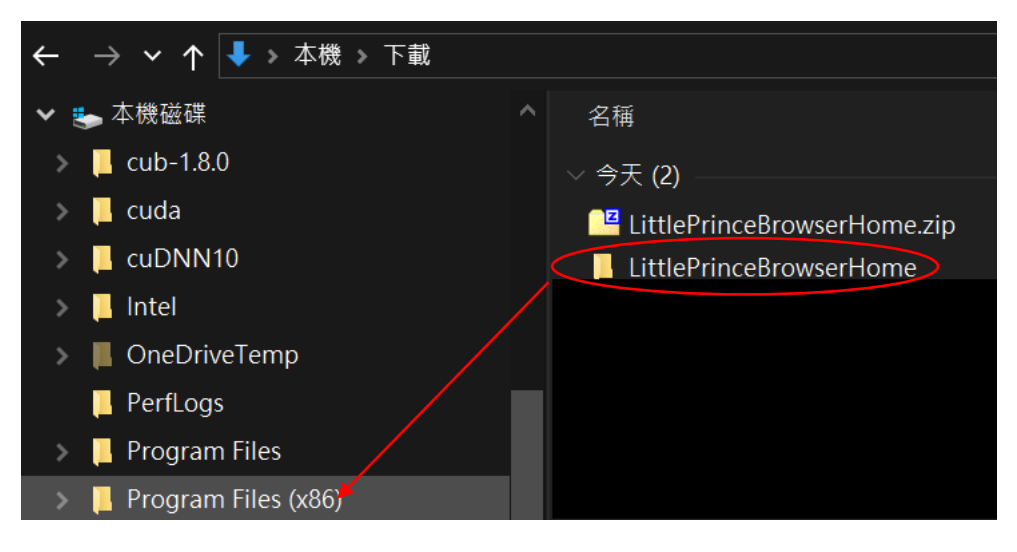

步驟五:

## 若詢問"系統管理員權限",按"繼續"

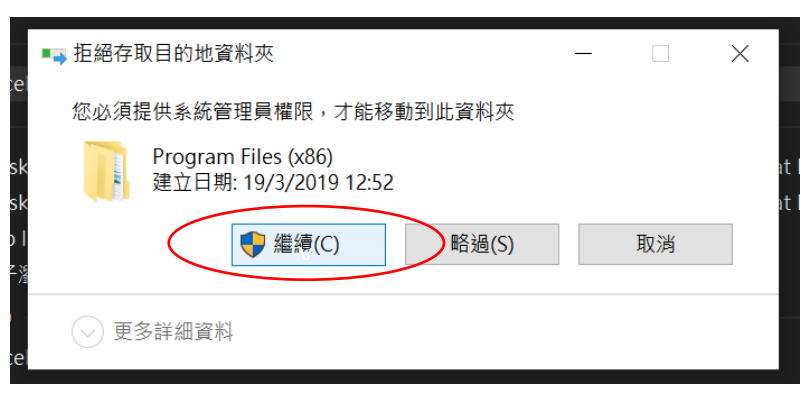

## 步驟六:

搬移後打開資料夾,按選"LittlePrinceBrowserHome.exe"右點擊選"釘選到工作列"

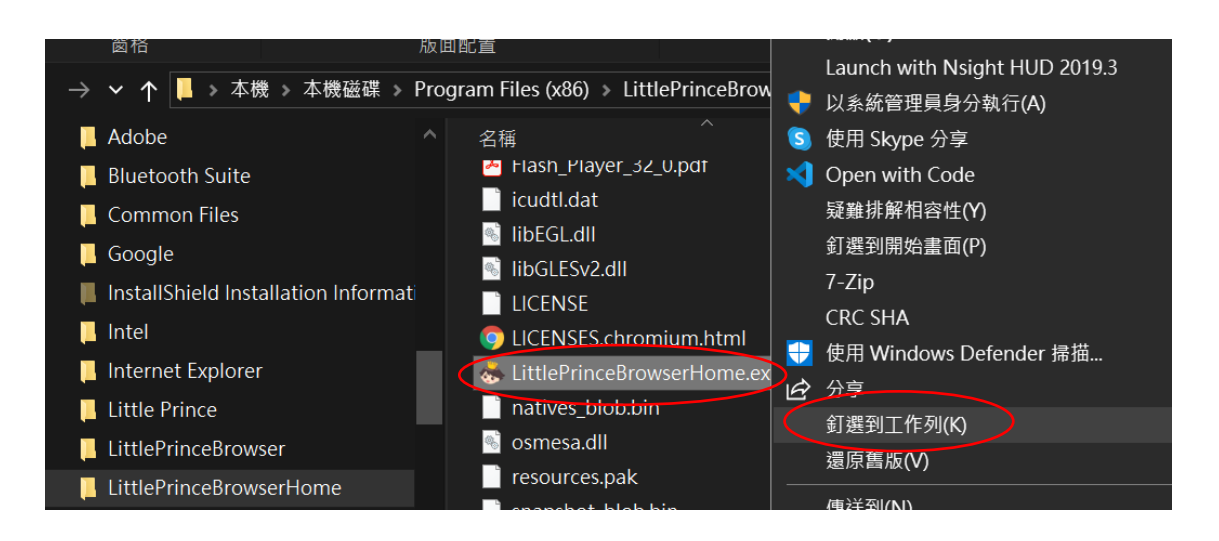

步驟七:

點擊工作列上小王子頭像便可進入遊戲網頁。

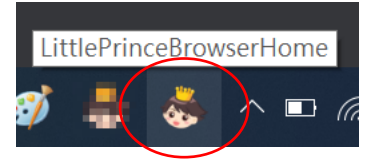

步驟八:先於"綁定產品至雲端版"註冊帳戶,收取電郵並啟動戶口。(如有錯誤之類訊息、 未能收到電郵等,請先與我們聯絡 -T:35832665,不用試重新登記。我們會檢查系統作更 正)完成後便可按所需學習軟件"進入遊戲"。

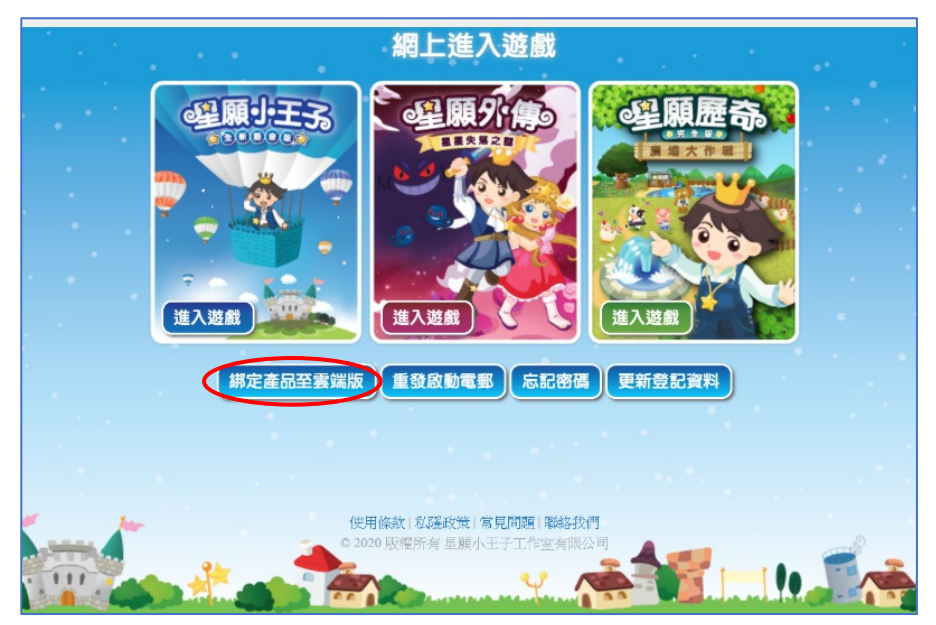

# 請注意: 用戶名稱=登記了的電郵地址

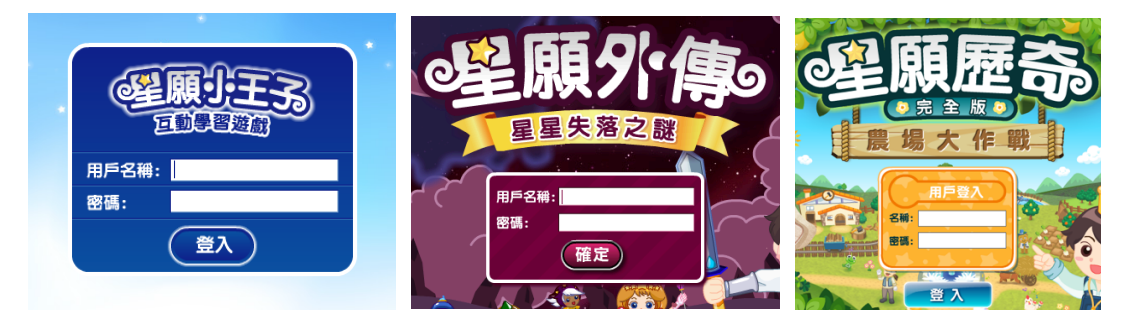